## Add Friend to SPAM Filter

1. In a web browser, go to <a href="http://rc.prtel.com">http://rc.prtel.com</a>

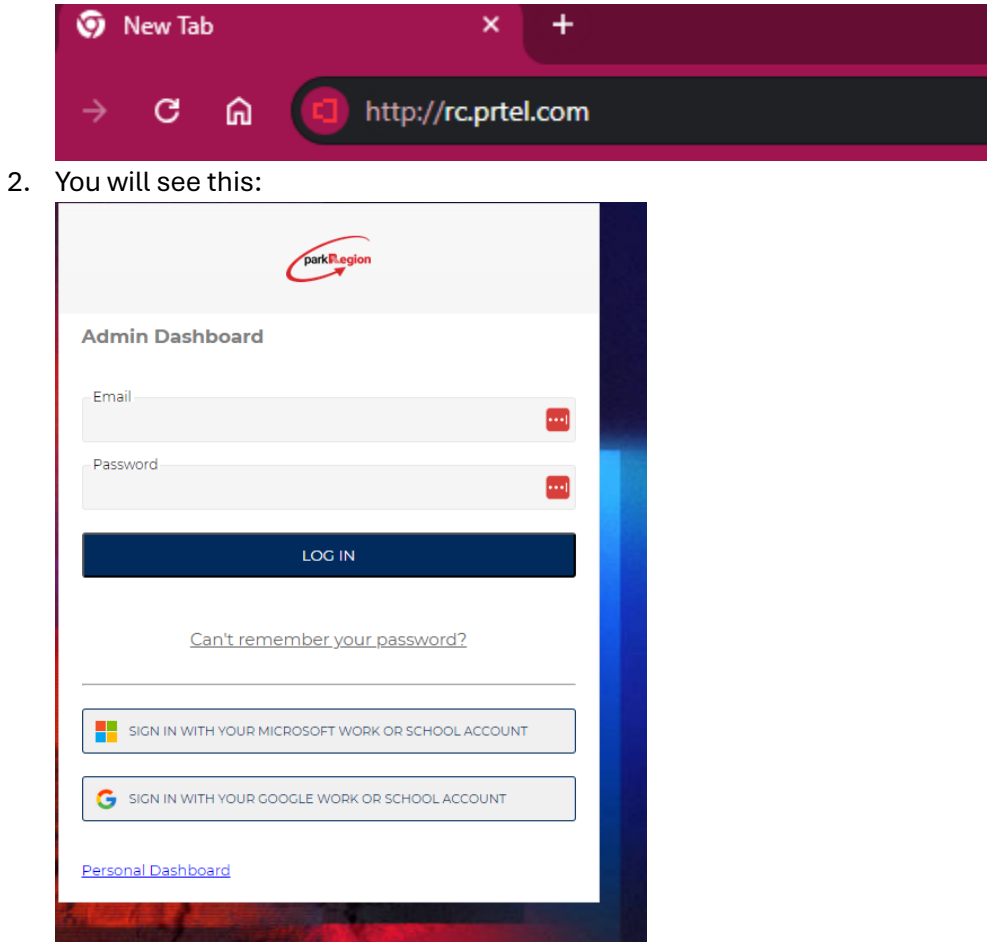

3. Click on Personal Dashboard

| Admin    | Dashboard                                       |
|----------|-------------------------------------------------|
| Email    |                                                 |
| Passwore | d 🔤                                             |
|          | LOG IN                                          |
|          | Can't remember your password?                   |
| SIG      | N IN WITH YOUR MICROSOFT WORK OR SCHOOL ACCOUNT |
| •        |                                                 |

- 4. Enter your email address and email password
- 5. You will see this:

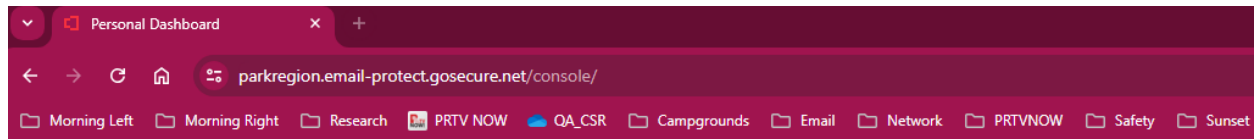

| Message                                                                                   | s Settings             | Policies | Status          |                         |                  |         |  |  |
|-------------------------------------------------------------------------------------------|------------------------|----------|-----------------|-------------------------|------------------|---------|--|--|
| Inbound<br>Quarantine                                                                     | Outbound<br>Quarantine | Release  | Delete Select A | All Download<br>Message | Print<br>Message |         |  |  |
| 2 2 Days 5 Days Week 2 Weeks Month   To view messages received prior to migration go here |                        |          |                 |                         |                  |         |  |  |
| Category                                                                                  | Cause                  | Relea    | Date 👻          | Sender                  | From             | Subject |  |  |

6. Click on Policies Tab

| Personal Dashboard                                                                        | × +                                   |                        |           |  |  |  |  |  |  |  |
|-------------------------------------------------------------------------------------------|---------------------------------------|------------------------|-----------|--|--|--|--|--|--|--|
| ← → C බ 😄 parkregion.email-protect.gosecure.net/console/                                  |                                       |                        |           |  |  |  |  |  |  |  |
| 🗅 Morning Left 🕒 Morning Right                                                            | 🗀 Research 🛛 🔝 PRTV NOW               | 📥 QA_CSR 🗈 Campgrounds | 🗅 Email 🖸 |  |  |  |  |  |  |  |
|                                                                                           |                                       |                        |           |  |  |  |  |  |  |  |
|                                                                                           |                                       |                        |           |  |  |  |  |  |  |  |
| Messages Settings Policies Sta                                                            | atus                                  |                        |           |  |  |  |  |  |  |  |
| 🚖 🖄 🍙 🕼                                                                                   | 🗟 🎓 🇊                                 |                        |           |  |  |  |  |  |  |  |
| Inbound Outbound Release D<br>Quarantine Quarantine                                       | Delete Select All Download<br>Message | Print<br>Message       |           |  |  |  |  |  |  |  |
| 2 2 Days 5 Days Week 2 Weeks Month   To view messages received prior to migration go here |                                       |                        |           |  |  |  |  |  |  |  |
| Category Cause Relea Date                                                                 | Sender                                | From                   | Subject   |  |  |  |  |  |  |  |

7. Put in their email address such as <a href="mailto:someone@someone.com">someone@someone.com</a> and click the plus sign

| Musages Settings Policies Status                                              |  |
|-------------------------------------------------------------------------------|--|
| ▼ Fil er by Message Type<br>Control her v intercepted messages are processed. |  |
| Filte by Sender                                                               |  |
| Friends                                                                       |  |
|                                                                               |  |
| Sender                                                                        |  |

8. Now any emails that come from that address will not be caught by spam filter.